## How do I add a confidentiality notice to the bottom of all outgoing faxes and emails?

07/08/2024 7:59 pm EDT

In DrChrono, you have the option of customizing your outgoing emails and faxes by adding a confidentiality notice specific to your practice by following these steps.

1. Hover over the Account tab in your menu bar and select Settings from the dropdown list. Select the General tab.

| Clinical                         | Patients | Reports | Billing                                | Account   | Marketplac                                               | e Hel         | p             |             |          |                  |
|----------------------------------|----------|---------|----------------------------------------|-----------|----------------------------------------------------------|---------------|---------------|-------------|----------|------------------|
|                                  |          |         |                                        | PROVIDER  | SETTINGS                                                 |               |               |             |          |                  |
| Account Settings                 |          |         | Account Settings<br>onpatient Settings |           |                                                          |               |               |             |          |                  |
|                                  |          |         |                                        |           |                                                          |               |               |             |          |                  |
| Profile                          | General  | Email   | Medical                                | Account S | etup                                                     | ervices       | Usage         | Sample Data | Security | Patient Payments |
|                                  |          |         |                                        | API       |                                                          |               |               |             |          |                  |
| Calendar Settings                |          |         | App Direct                             | tory      |                                                          |               |               |             |          |                  |
| Display flag icon on appointment |          |         | PRACTICE                               | SETTINGS  | tments when a patient/appointment has flag(s) associated |               |               |             |          |                  |
| Display lock icon on appointment |          |         | Offices<br>Staff Mem                   | bers      | tments when the clinical note is locked                  |               |               |             |          |                  |
| Use new dashboard homescreen     |          |         | Staff Permissions                      |           | e calendar after logging in                              |               |               |             |          |                  |
| Show user satisfaction survey    |          |         | eRx Settings                           |           | satisfaction surveys.                                    |               |               |             |          |                  |
| Default Office                   |          |         | Office 4                               |           | ~                                                        | Default Offic | e on Calendar |             |          |                  |

2. Scroll down to the **Communications** sub-group and check the box marked **Include notice of confidentiality on faxes and patient emails**. Enter the confidentiality notice of your preference in the field below marked as **Notice to Include** and select **Update Entire Profile**.

| Communications                                                                          |                                                                                                    |
|-----------------------------------------------------------------------------------------|----------------------------------------------------------------------------------------------------|
| Recorded Provider Name                                                                  | ▶ 0:00 / 0:00 		 • ▶ :                                                                                                    |
|                                                                                         | Lecord                                                                                                    |
| Use official name on fax cover sheets                                                   |                                                                                                    |
| Include notice of confidentiality on<br>faxes and patient emails                        |                                                                                                    |
| Notice to include                                                                       | The information contained in this<br>transmission is confidential. This<br>transmission and the information<br>contained in or attached as a file<br>to it is intended for the exclusive<br>use of the addressee(s). If you<br>are not the addressee (or one of<br>the addressees), you are not an<br>intended recipient; if you are not<br>an intended recipient, you |
| Enable sending non-free referral faxes                                                  |                                                                                                    |
| Include Patient Problems in referrals<br>by default                                     |                                                                                                    |
| Remove "Powered by drchrono" from<br>Footer of Clinical Notes and Patient<br>Statements |                                                                                                    |
| Allow patients to confirm or cancel<br>appointments from appointment<br>reminder emails |                                                                                                    |
| Direct Messaging                                                                        | Manage Your Direct Address:                                                                                                    |
|                                                                                         | Update Entire Profile                                                                                                    |

Your confidentiality notice will appear on your faxes and emails.

## Attention:

Sample Doctor, MD Fax:

## Fax From:

Dr. Nick's Walk-In Clinic Phone: Fax: Email: Date: 2019-05-10 01:57:12 PM

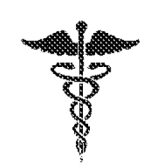

Total Pages: 5 Faxed from drchrono EHR

## Notice of Confidentiality

CONFIDENTIAL: The information in this transmission is confidential and is intended only for the individual or entity named above. The information in this transmission may be protected under federal or other law. If you are not the intended recipient, you are hereby notified that any distribution, dissemination or duplication of this communication is strictly prohibited. If you have received this transmission in error please return it to us and notify us immediately by return e-mail. Thank You.

reminders@drchrono.com

Dear Patient Name,

to me

We will be closed on Monday, July 4th.

Regards, Family Practice

The information contained in this transmission is confidential. This transmission and the information contained in or attached as a file to it is intended for the exclusive use of the addressee(s). If you are not an intended recipient, you hereby are notified that any use, disclosure, dissemination, distribution (other than to the addressee(s)), copying or taking of any action because of this information is strictly prohibited.

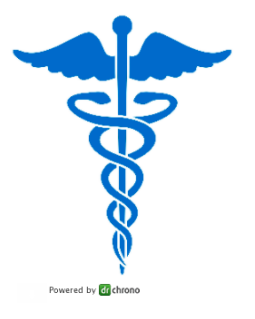

2:17 PM (0 minutes ago) 🙀 🛛 LOG 🗸 🖌 🗧